為使準確和有效地驗證香港身份證資料·在香港使用開心電訊電話卡之前·香港用戶必須使用[智方便]進行實名登記。 請按照以下方法進行實名登記。

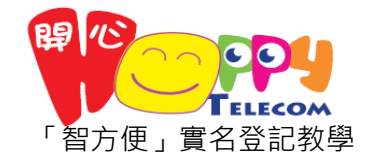

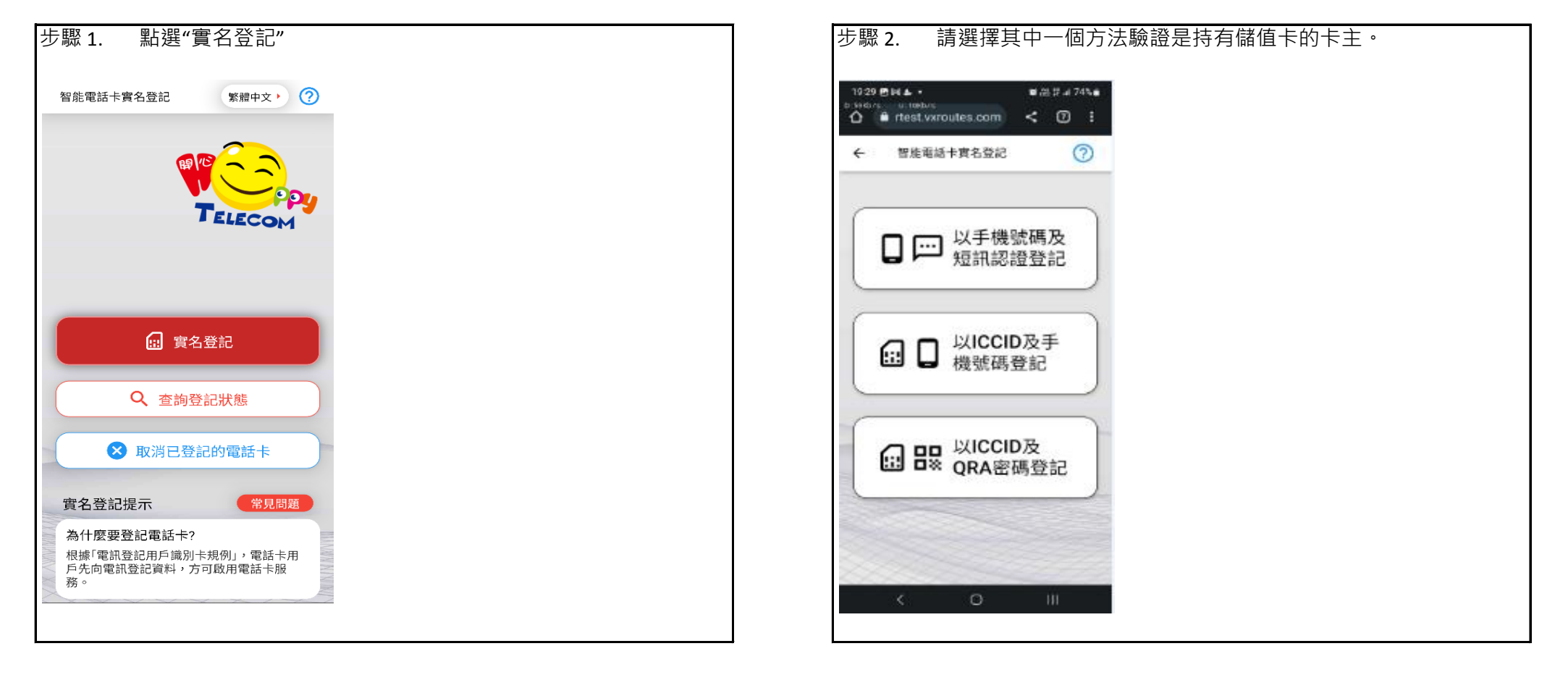

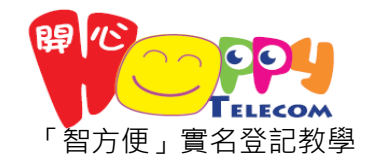

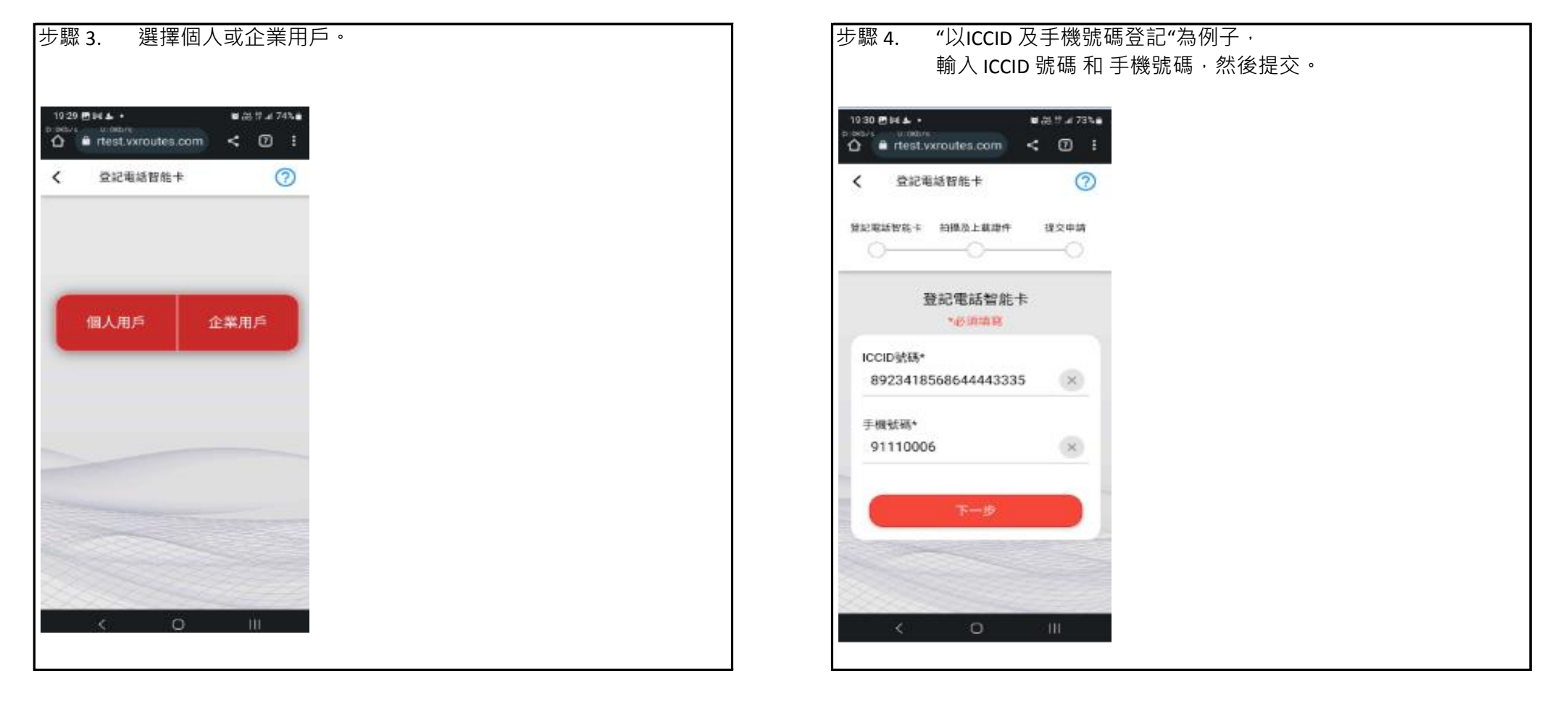

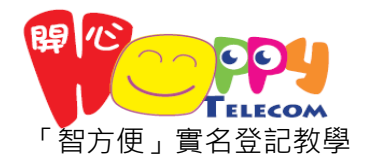

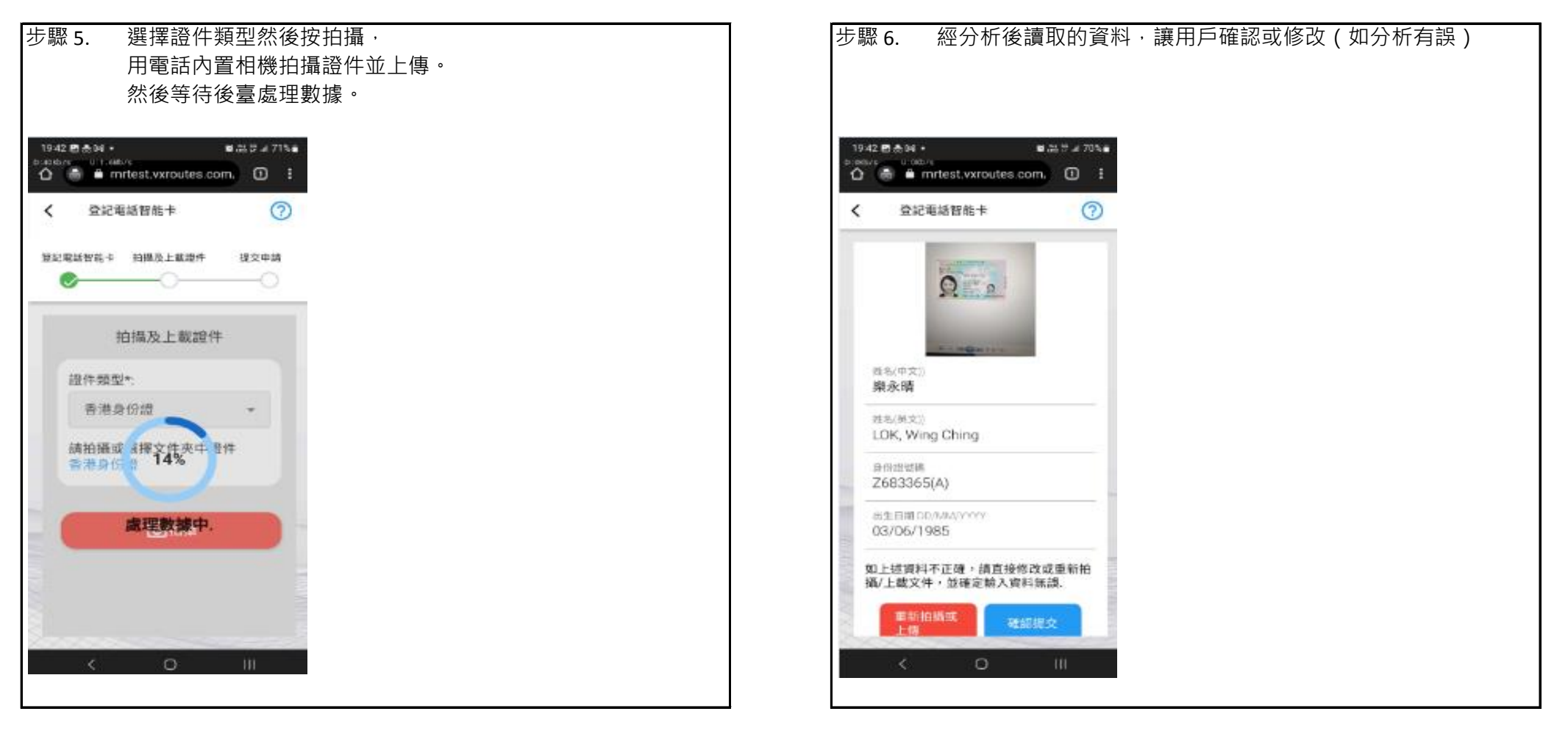

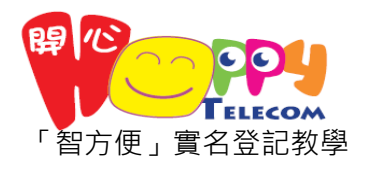

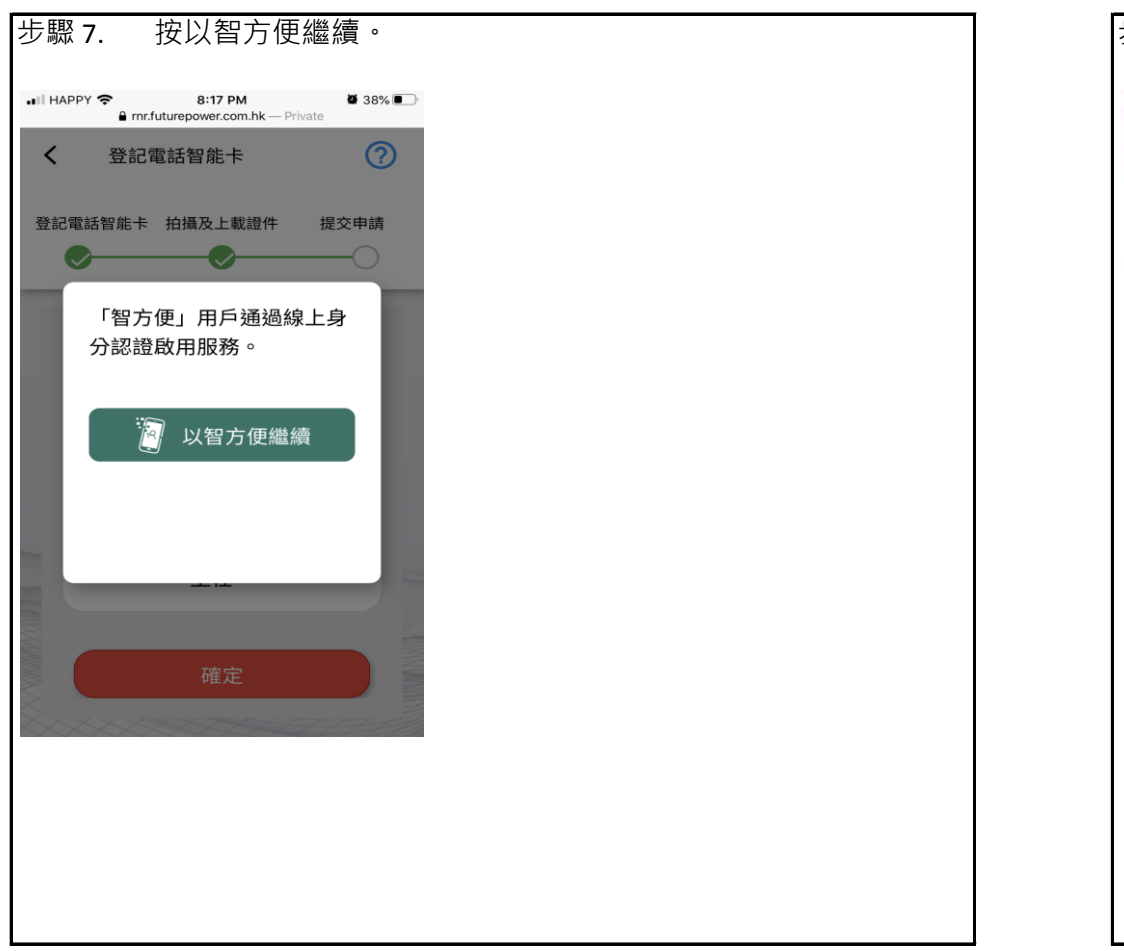

| 步驟 8. 按開啟餐 | <b>智</b> 方便。     |  |  |
|------------|------------------|--|--|
| 厦 智方便      | ۲                |  |  |
| < 返回網上服務   | 5                |  |  |
| 於本機使用報方便   | 使用另一部手横上的<br>智方便 |  |  |
| _          |                  |  |  |
| 開設         | 1方便 >            |  |  |
|            |                  |  |  |
|            |                  |  |  |
|            |                  |  |  |
|            |                  |  |  |
|            |                  |  |  |

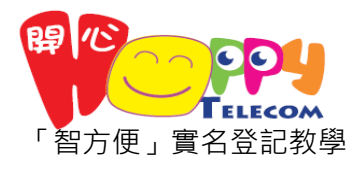

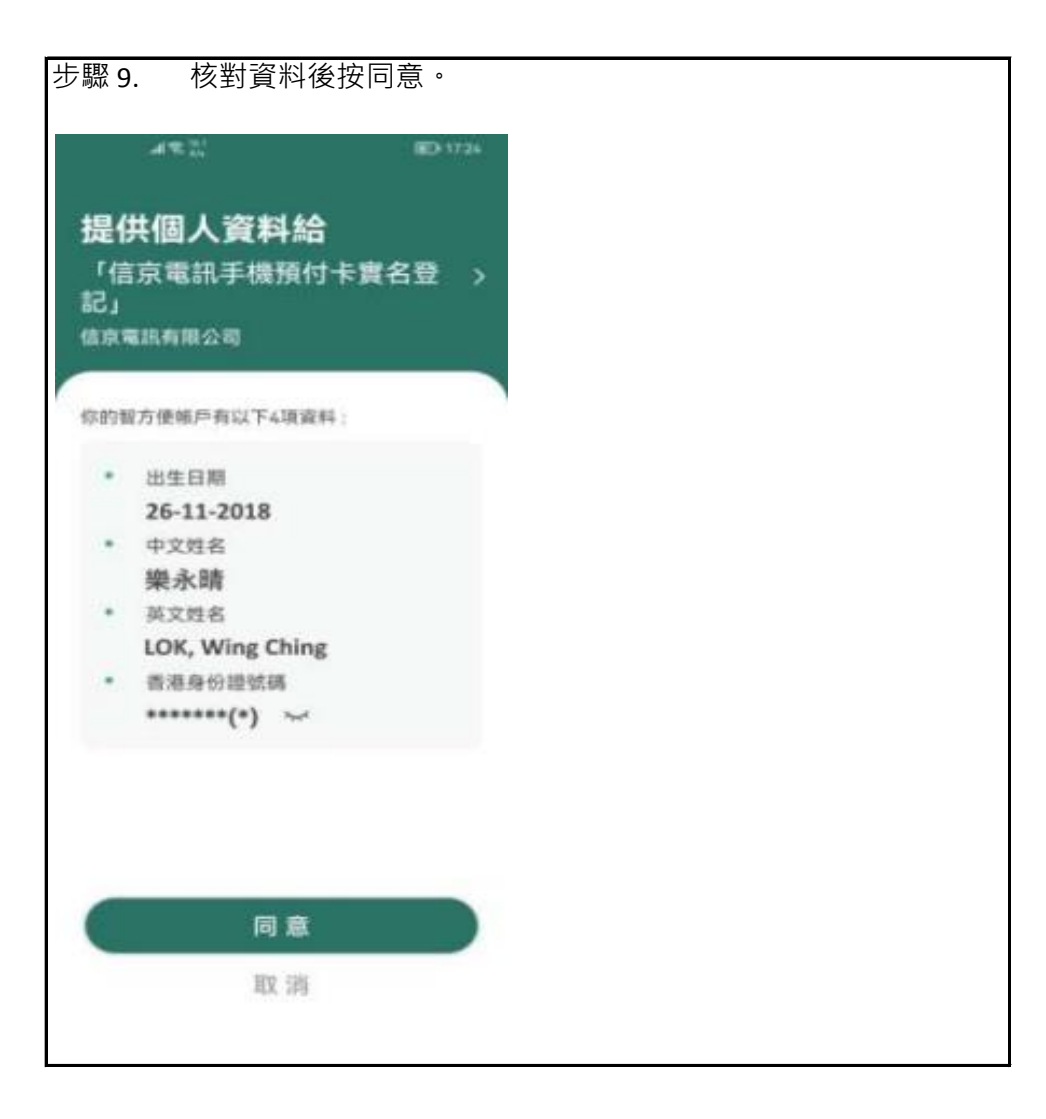

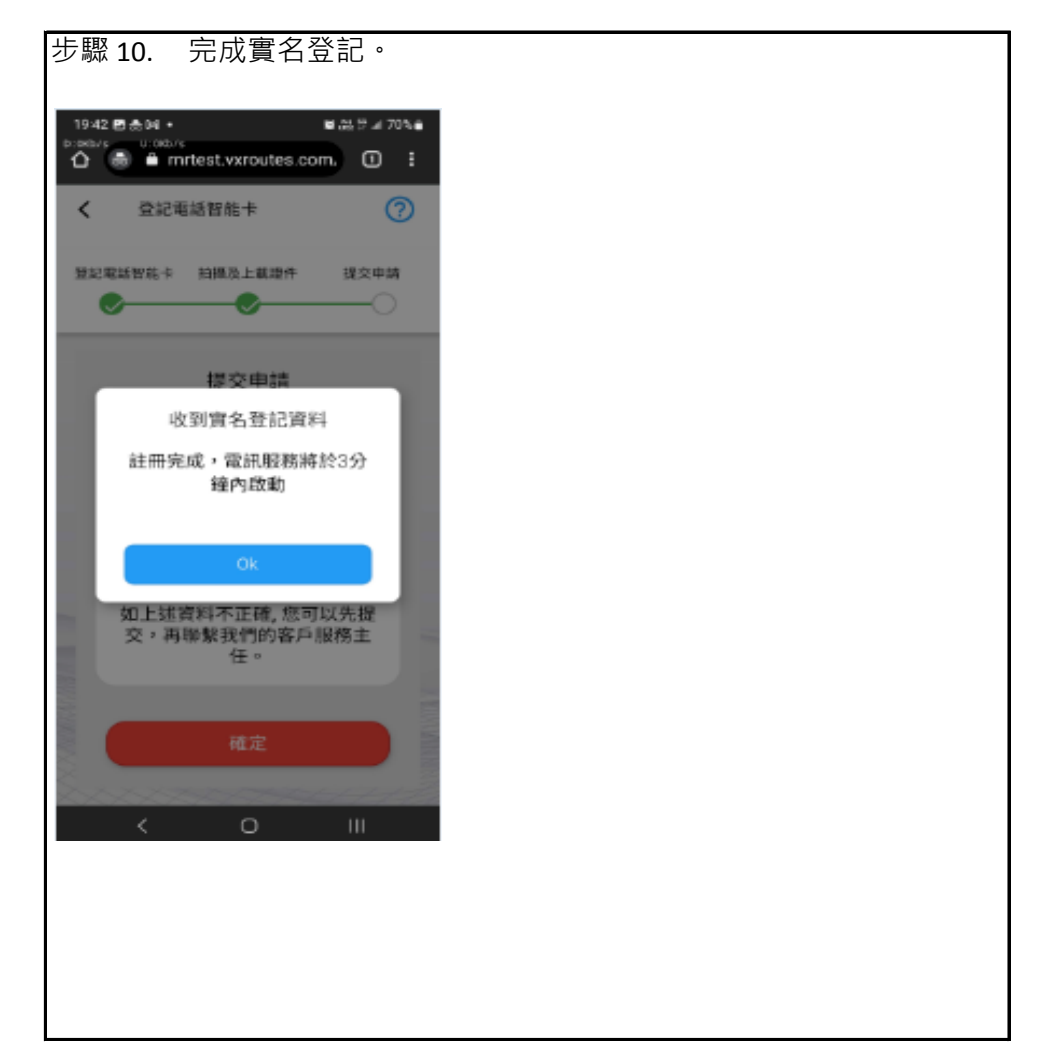